### Random Samplings We have a be official blog of the U.S. Census Data Immersion From A Novice to A Skilled Data Miner

U.S. Census Bureau census.gov

|   | We have a<br>New & Improved<br>Homepage                                                                         | U.S. CENSUS BURASU ECONOMIC Indicators                                                                                                    |                                              |  |  |  |  |  |
|---|----------------------------------------------------------------------------------------------------|----------------------------------------------------------------------------------------------------|----------------------------------------------|--|--|--|--|--|
|   | QuickFacts                                                                                                    | Set During Style Room<br>Resident Aurola & Streamy<br>Resident Aurola & Streamy<br>Room Room<br>Resident Room<br>Resident Room                                                               | 2.7¢<br>************************************ |  |  |  |  |  |
|   | Consus News                                                                                                    | Astronico Alternitiv Recarl Salva<br>Astronico astro sacore<br>Rolandas e se alterniti<br>Rolandas e se alternitivo<br>Salvasta son Balanti<br>Marcaletto son Balanti<br>Rolandas da Balanti | \$399.3 t                                    |  |  |  |  |  |
| F | People Business Geography                                                                                       | Data Newsroom                                                                                                    | Alter Ann parties                            |  |  |  |  |  |
|   | The second second second second second second second second second second second second second second second se | Ive Coleman Dom                                                                                                    |                                              |  |  |  |  |  |

#### **Connect with Us**

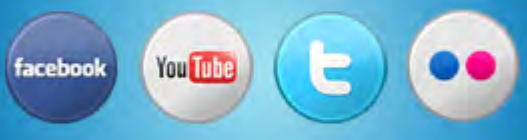

#### uscensusbureau

Infopeople Webinar August 7, 2012

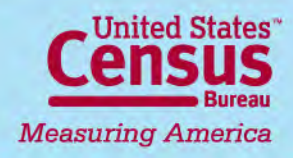

# Content

- Homepage
  - Shortcuts to data
- American FactFinder: data access tool
  - Demographic programs: what you need to know
    - o 2010 Census
    - Population Estimates
    - American Community Survey (ACS)
- Support
  - Census website
  - External resources

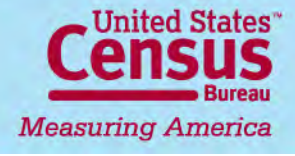

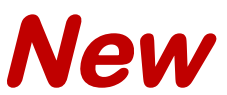

### Homepage: census.gov

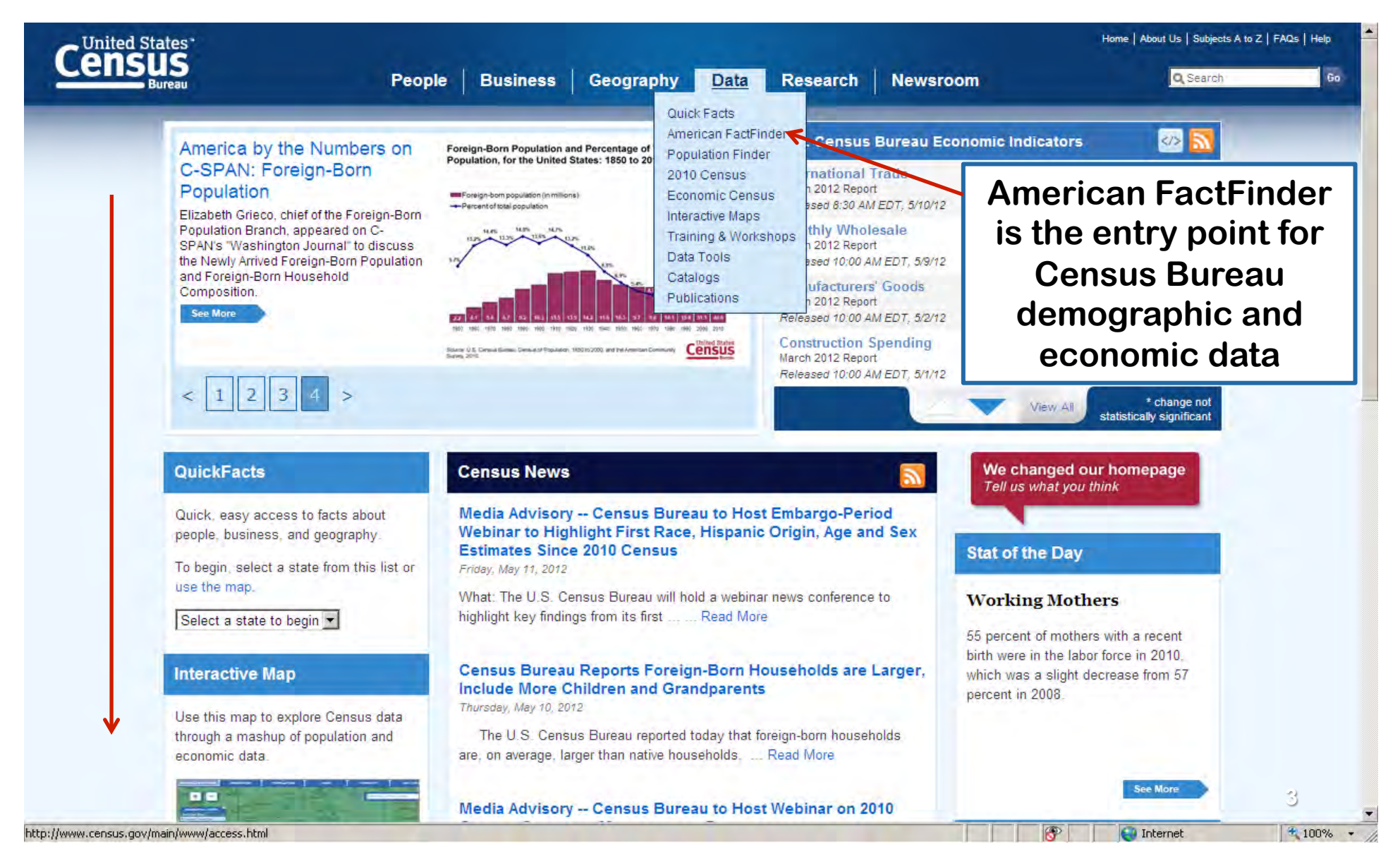

#### Simple Data Searches Linked from Homepage

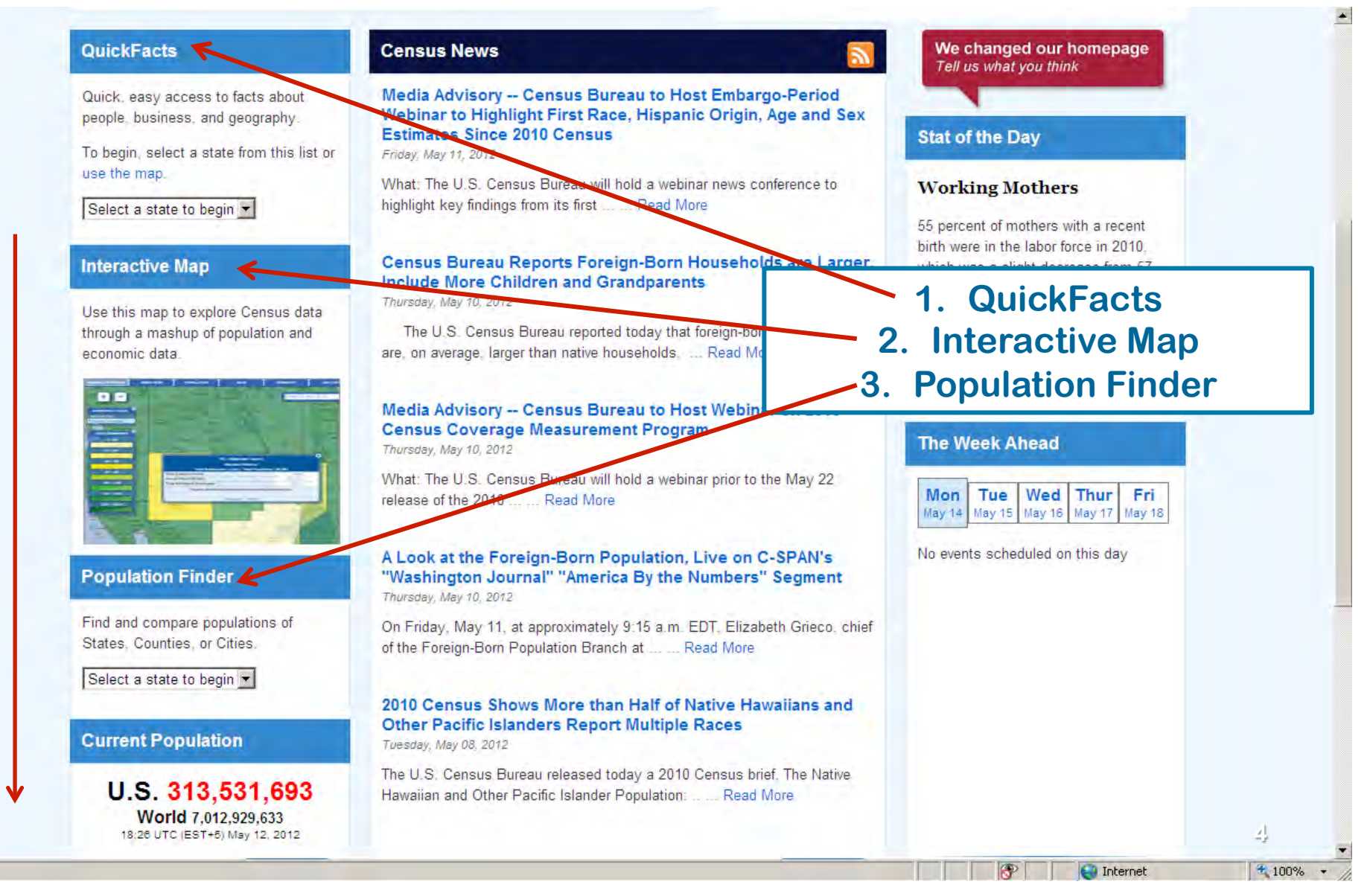

# 1. Quick Facts

| State & County QuickFacts         Select a State       USA QuickFacts       William         Idaho counties- selection map       Idaho cities- pla         Select a county         Go       Select a city | hat's New FAQ<br>ace search ► More Idaho data sets + Share thi<br>Go | Easy access<br>2010 Cer<br>Demographic<br>and to the<br>ACS Data P | s to the<br>nsus<br>c Profile<br>four<br>Profiles |
|----------------------------------------------------------------------------------------------------|----------------------------------------------------------------------|--------------------------------------------------------------------|---------------------------------------------------|
| Boise City (city), Idaho                                                                                                    |                                                                      | Wast mare? Provine data an                                         | to for Roise City (sity)                          |
| People QuickEacts                                                                                                    | Must meet nonulation                                                 | Boise City                                                         | Idabo                                             |
| Population 2011 estimate                                                                                                    | must meet population                                                 | NA                                                                 | 1 584 985                                         |
| Population, 2010                                                                                                    | threshold of 5,000                                                   | 205,671                                                            | 1,567,582                                         |
| Population, percent change, 2000 to 2010                                                                                                    | na sidente fon inclúsion in                                          | 10.7%                                                              | 21.1%                                             |
| Population, 2000                                                                                                    | residents for inclusion in                                           | 185,787                                                            | 1,293,953                                         |
| Persons under 5 years, percent, 2010                                                                                                    | QuickEacts                                                           | 6.4%                                                               | 7.8%                                              |
| Persons under 18 years, percent, 2010                                                                                                    | Quicki doto                                                          | 22.7%                                                              | 27.4%                                             |
| Persons 65 years and over, percent, 2010                                                                                                    |                                                                      | 11.2%                                                              | 12.4%                                             |
| Female persons, percent, 2010                                                                                                    |                                                                      | 50.6%                                                              | 49.9%                                             |
| White persons, percent, 2010 (a)                                                                                                    |                                                                      | 89.0%                                                              | 89.1%                                             |
| 🕖 Black persons, percent, 2010 (a)                                                                                                    |                                                                      | 1.5%                                                               | 0.6%                                              |
| American Indian and Alaska Native persons, p                                                                                                    | ercent, 2010 (a)                                                     | 0.7%                                                               | 1.4%                                              |
| 🕖 Asian persons, percent, 2010 (a)                                                                                                    |                                                                      | 3.2%                                                               | 1.2%                                              |
| Native Hawaiian and Other Pacific Islander, pe                                                                                                    | rcent, 2010 (a)                                                      | 0.2%                                                               | 0.1%                                              |
| Persons reporting two or more races, percent,                                                                                                    | 2010                                                                 | 3.0%                                                               | 2.5%                                              |
| Persons of Hispanic or Latino origin, percent, 2                                                                                                    | 2010 (b)                                                             | 7.1%                                                               | 11.2%                                             |
| White persons not Hispanic, percent, 2010                                                                                                    |                                                                      | 85.2%                                                              | 84.0%                                             |
| Living in same house 1 year & over, 2006-2010                                                                                                    | )                                                                    | 77.2%                                                              | 81.1%                                             |
| 🕖 Foreign born persons, percent, 2006-2010                                                                                                    |                                                                      | 6.9%                                                               | 5.9%                                              |
|                                                                                                    |                                                                      |                                                                    |                                                   |

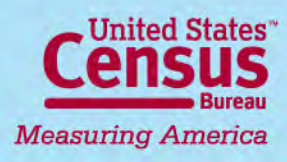

### New 2. Interactive Map

This map includes data from the County Business Patterns program and the 2010 Census. County Business Patterns data for 2009 were released in June, 2011.

9 : Maricopa County, AZ

10 : Santa Clara County, CA

#### MEASURING AMERICA COUNTY BUSINESS and DEMOGRAPHICS MAP

**Icons display 10** top-ranked U.S. counties or TOP 10 COUNTIES WITH THE MOST DAY CARE CENTERS states in various : Los Angeles County, CA 1,820 types of 2 : Cook County, IL **business** 3 : King County, WA 4 : Harris County, TX 806 5 : Kings County, NY 6 : Milwaukee County, WI : San Diego County, CA 2 8 : Miami-Dade County, FL

( EXPLORE THE MAP

**Click arrow** 

Internet

ි 🔍 100%

**Explore Census** 

data through a

mashup of

population and

economic data

United States

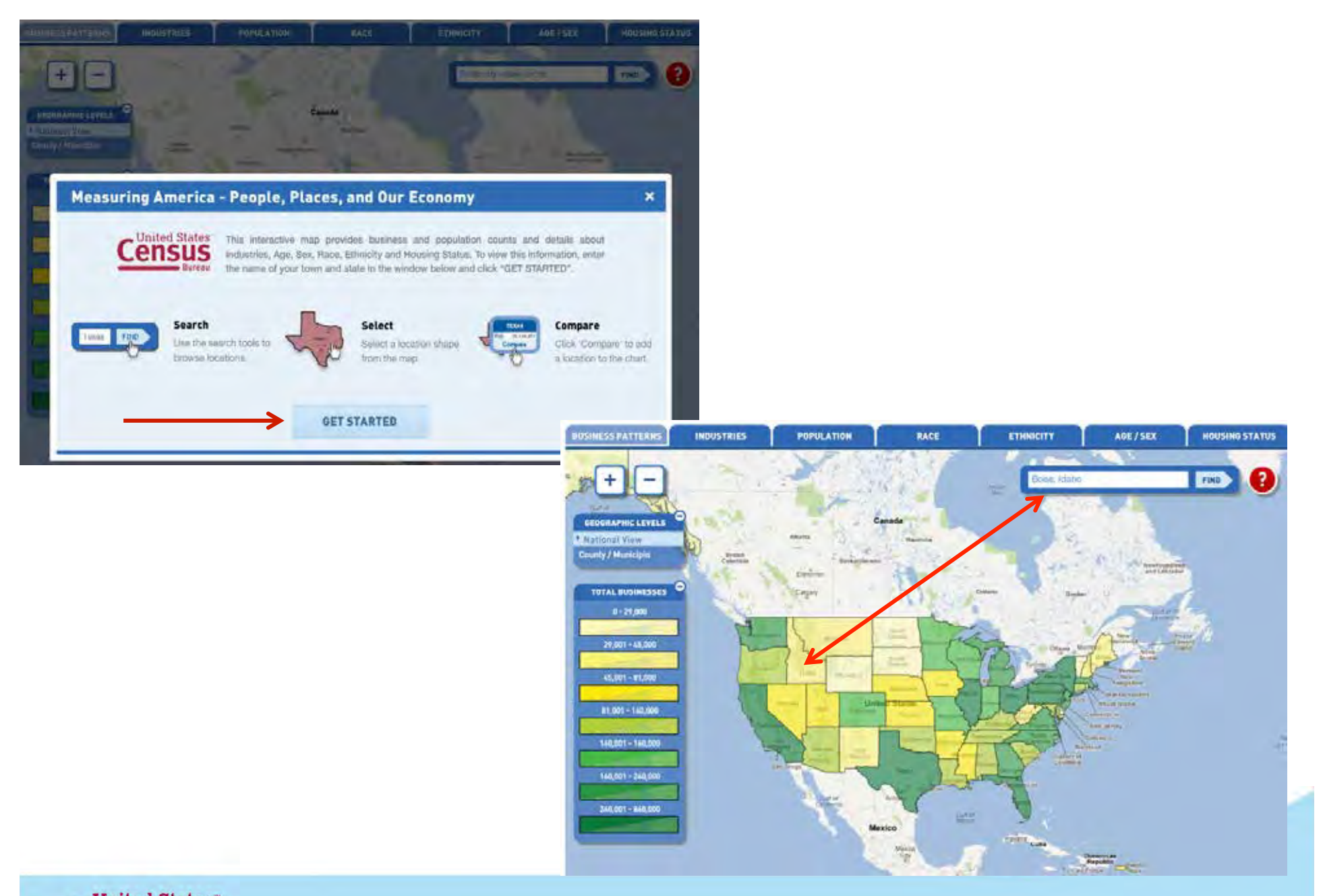

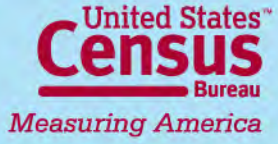

This map includes data from the County Business Patterns program and the 2010 Census. County Business Patterns data for 2009 were released in June, 2011.

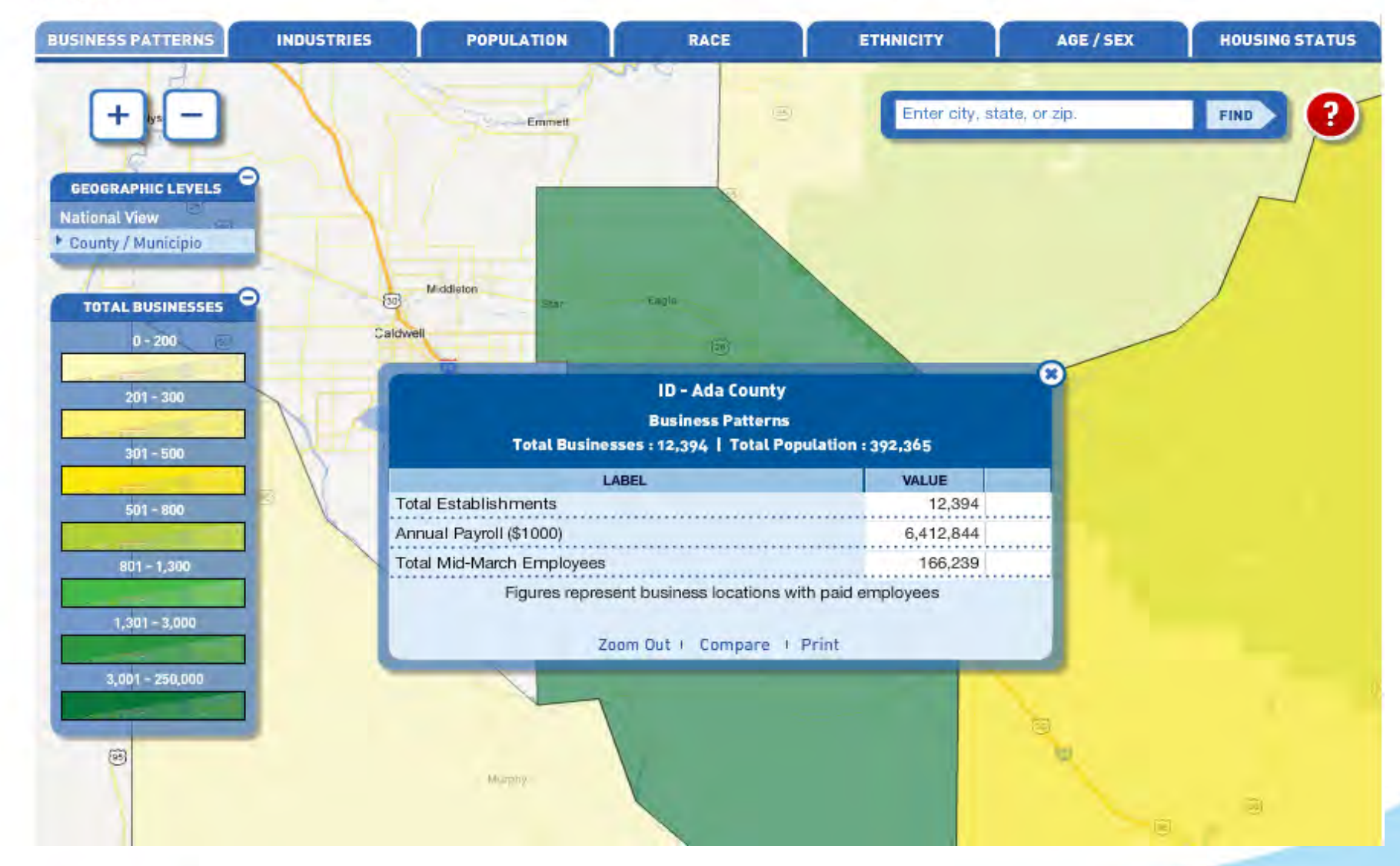

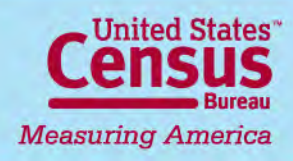

### Displays information from the 2010 Census Demographic Profile (100% count) **3. Population Finder**

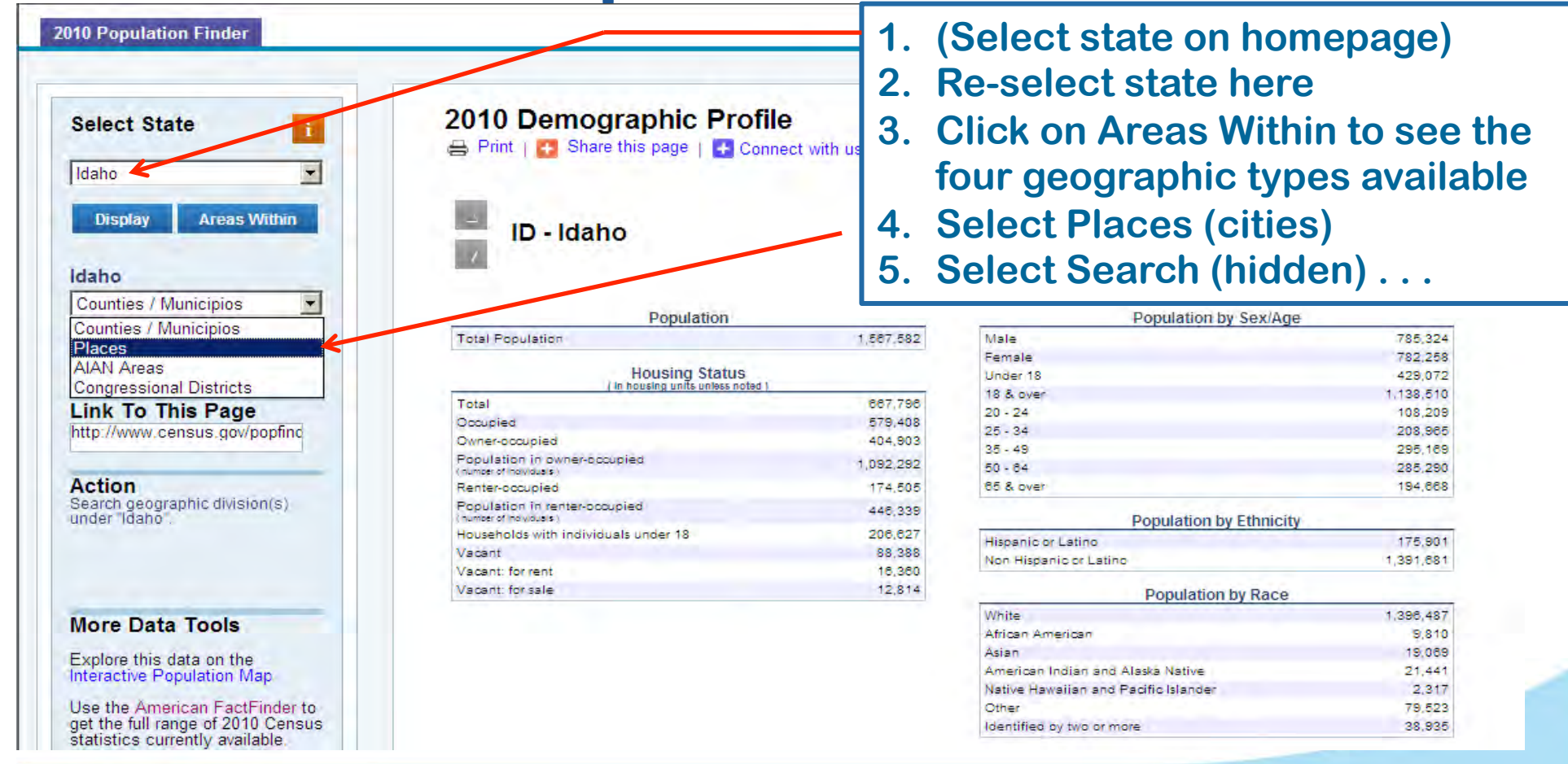

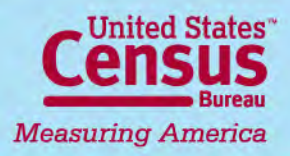

# **Refining Your Search**

| Aberdeen city                                                                                          | t Explorer                                    |                   | and the second second se |                    |  |
|----------------------------------------------------------------------------------------------------|-----------------------------------------------|-------------------|----------------------------------------------------------------------------------------------------|--------------------|--|
| Acequia city<br>Albion city<br>American Falle city                                                     | ?s=16                                         |                   |                                                                                                    | 🗾 🐓 🗙 Live Sea     |  |
| Ammon city<br>Arbon Valley CDP<br>Arco city<br>Arimo city<br>Ashton city                               |                                               |                   |                                                                                                    | <b>∆</b> • ⊠       |  |
| Athol city<br>Atomic City city<br>Bancroft city<br>Banks CDP<br>Basalt city<br>Bellevue city           | 2010 Demographic Profil                       | e<br>nect with us |                                                                                                    |                    |  |
| Bennington CDP<br>Blackfoot city<br>Blanchard CDP<br>Bliss city<br>Bloomington city<br>Boise City city | ID - Idaho                                    | M<br>alp          | ake selection from<br>phabetical listing<br>praphies for the st                                                                                                    | n<br>of<br>tate    |  |
| Bonners Ferry city<br>Bovill city                                                                      | Population                                    | 3                 | Population by Sex/Age                                                                                                    |                    |  |
| Buhl city                                                                                              | Total Population                              | 1,587,582         | Male                                                                                                    | 785,324            |  |
| Burley city<br>Butte City city                                                                         | Housing Status                                |                   | Female<br>Under 18                                                                                                    | 782,258<br>429,072 |  |
| Caldwell city                                                                                          | Total                                         | 867,798           | 18 & over                                                                                                    | 1,138,510          |  |
| Cambridge city                                                                                         | Occupied                                      | 579,408           | 20 - 24                                                                                                    | 108,209            |  |
| Carey city                                                                                             | Owner-occupied                                | 404,903           | 20-34                                                                                                    | 208,965            |  |
| Cascade city                                                                                           | Population in owner-occupied                  | 1,092,292         | 50-95<br>50-84                                                                                                    | 280,109            |  |
| Action                                                                                                 | (number of individuals)<br>Register-pocyclied | 174 505           | 65 & over                                                                                                    | 194 668            |  |
| ecords returned. "Places"                                                                              | Population in renter-occupied                 | 446,339           | A DAMAGE CON                                                                                                    | N 63               |  |
| selection updated.                                                                                     | (number of individuals)                       | 208 827           | Population by Eth                                                                                                    | inicity            |  |
|                                                                                                    | Vacant                                        | 88.388            | Hispanic or Latino                                                                                                    | 175,901            |  |
|                                                                                                    | Vacant: for rent                              | 16,360            | Non Hispanic or Latino                                                                                                    | 1,391,681          |  |
|                                                                                                    | Vacant: for sale                              | 12,814            | Population by R                                                                                                    | ace                |  |
| Mara Data Taala                                                                                        |                                               |                   | White                                                                                                    | 1,396,487          |  |
| More Data 100is                                                                                        |                                               |                   | African American                                                                                                    | 9,810              |  |

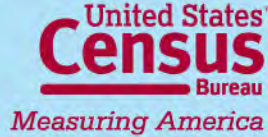

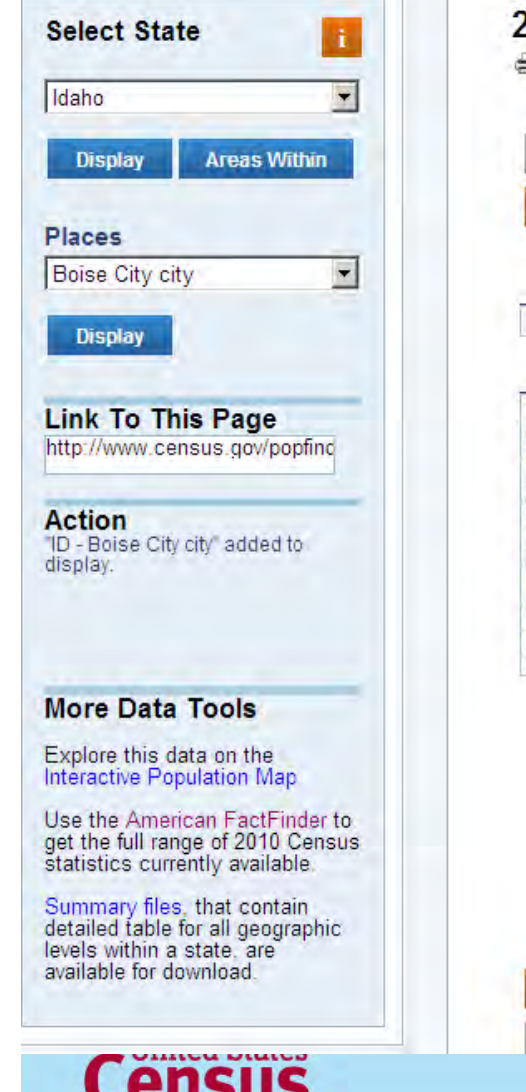

Measuring America

2010 Demographic Profile 🚔 Print | 🖪 Share this page | 🚹 Connect with us

#### ID - Boise City city

| Population                                              |         |
|---------------------------------------------------------|---------|
| Total Population                                        | 205,671 |
| Housing Status                                          | 1       |
| Total                                                   | 92.700  |
| Occupied                                                | 85,704  |
| Owner-occupied                                          | 52,345  |
| Population in owner-bocupied<br>(number of Ingviduals.) | 129,258 |
| Renter-occupied                                         | 33,359  |
| Population in renter-occupied                           | 72,698  |
| Households with individuals under 18                    | 25,389  |
| Vacant                                                  | 5,996   |
| Vacant: for rent                                        | 3,154   |
| Vacant: for sale                                        | 1,684   |

# ID - Idaho

**Displays selected city (or other** selected geography) on top of page and retains the selected state at the bottom

| Population         | by Sex/Age   |
|--------------------|--------------|
| Male               | 101,890      |
| Female             | 103,981      |
| Under 18           | 46,754       |
| 18 & over          | 158,917      |
| 20 - 24            | 16,968       |
| 25 - 34            | 32,135       |
| 35 - 48            | 41,657       |
| 50 - 64            | 39,183       |
| 65 & over          | 22,953       |
| Population         | by Ethnicity |
| Hispanio or Latino | 14 808       |

| Non Hispanic or Latino | 191,085 |
|------------------------|---------|
| Hispanic or Latino     | 14,606  |

| Population by Race                   |         |  |  |  |  |
|--------------------------------------|---------|--|--|--|--|
| White                                | 182,991 |  |  |  |  |
| African American                     | 3,043   |  |  |  |  |
| Asian                                | 6,501   |  |  |  |  |
| American Indian and Alaska Native    | 1,404   |  |  |  |  |
| Native Hawaiian and Pacific Islander | 457     |  |  |  |  |
| Other                                | 5,139   |  |  |  |  |
| Identified by two or more            | 6,136   |  |  |  |  |

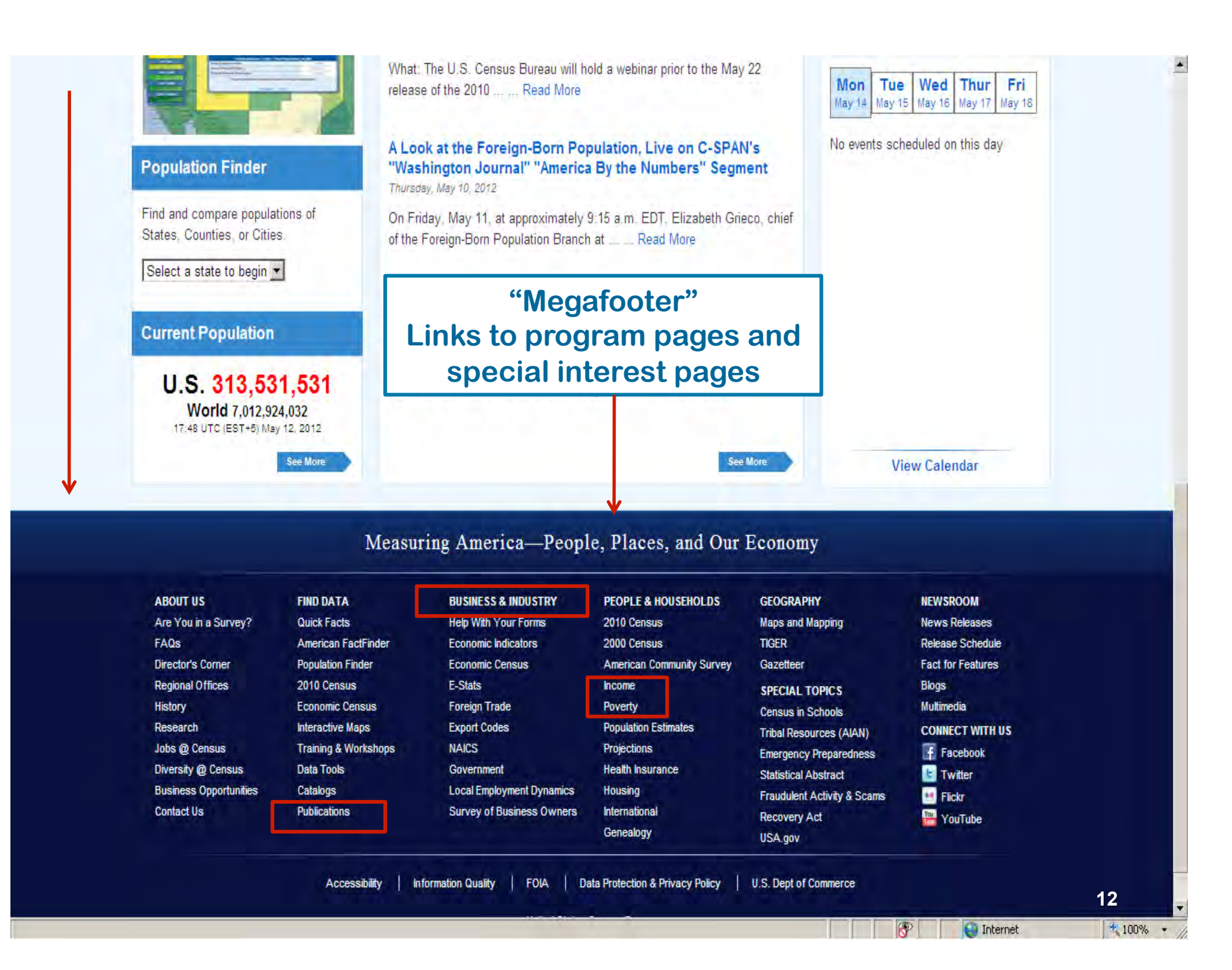

#### 🕖 U.S. Census Bureau

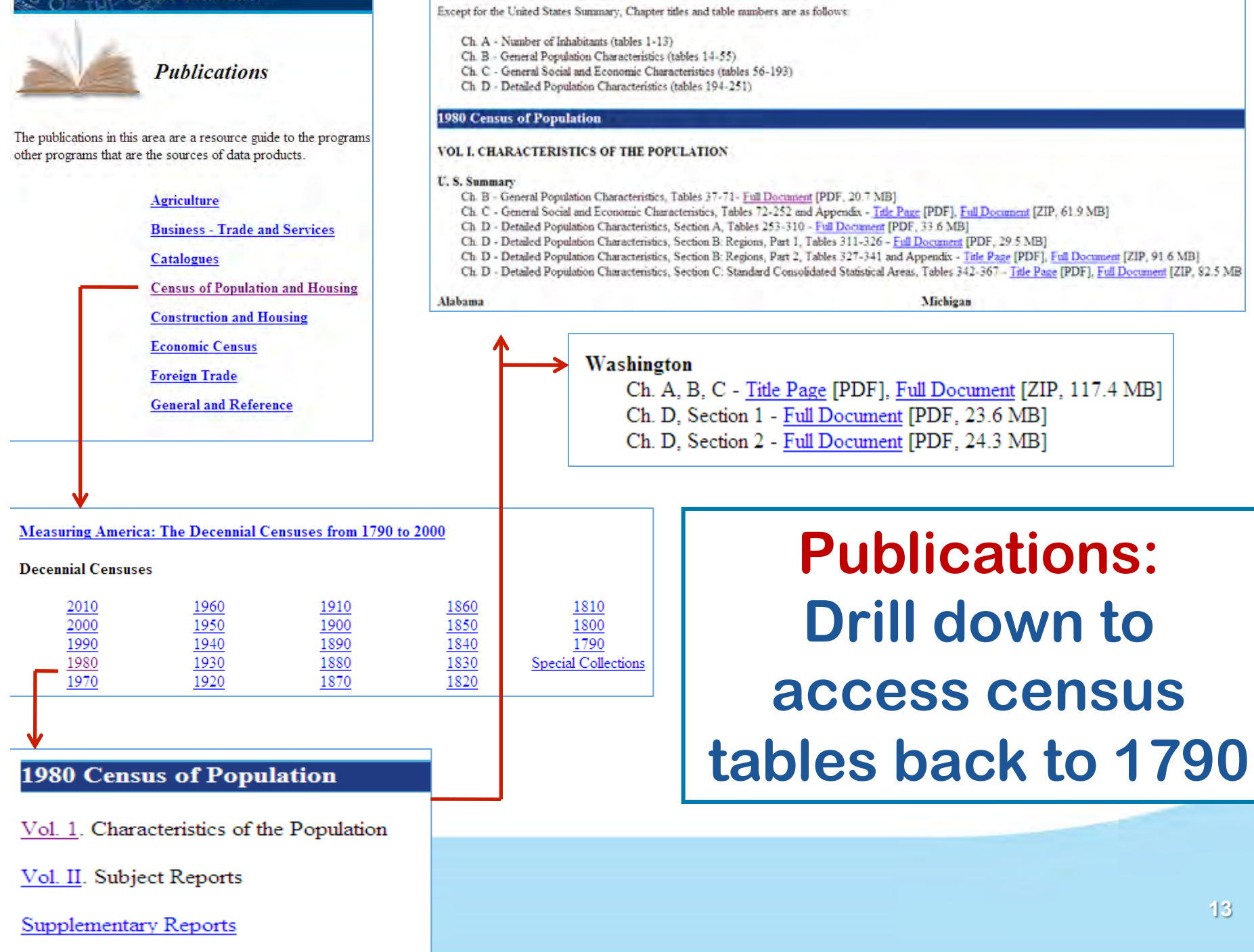

#### Business & Industry

Commodity Flow Survey

Building Permits

Governments

Annual Survey of Manufactures

Foreign Trade: State Exports

<sup>1</sup> All other business and industry data are published only at the national level

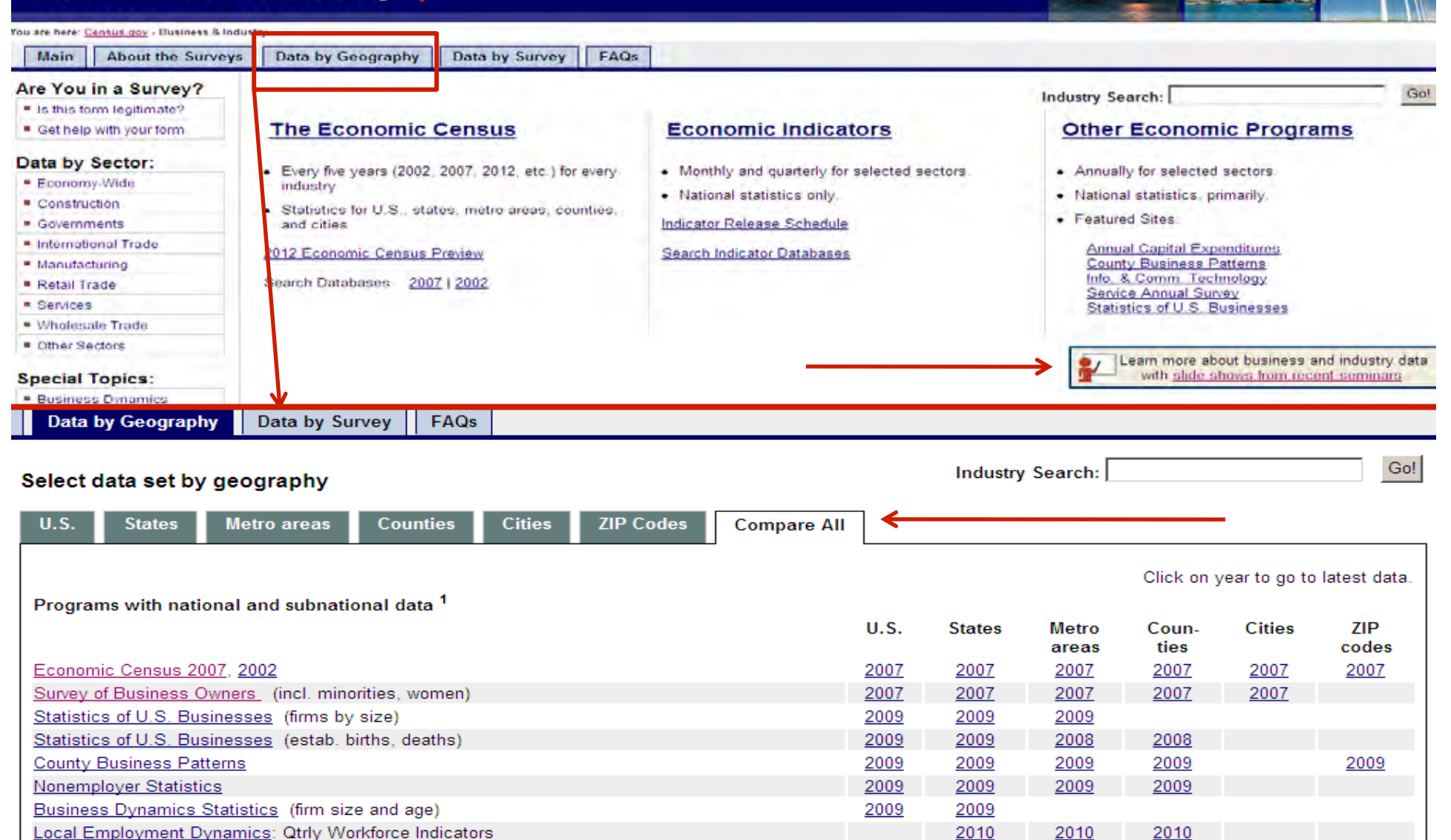

# Poverty

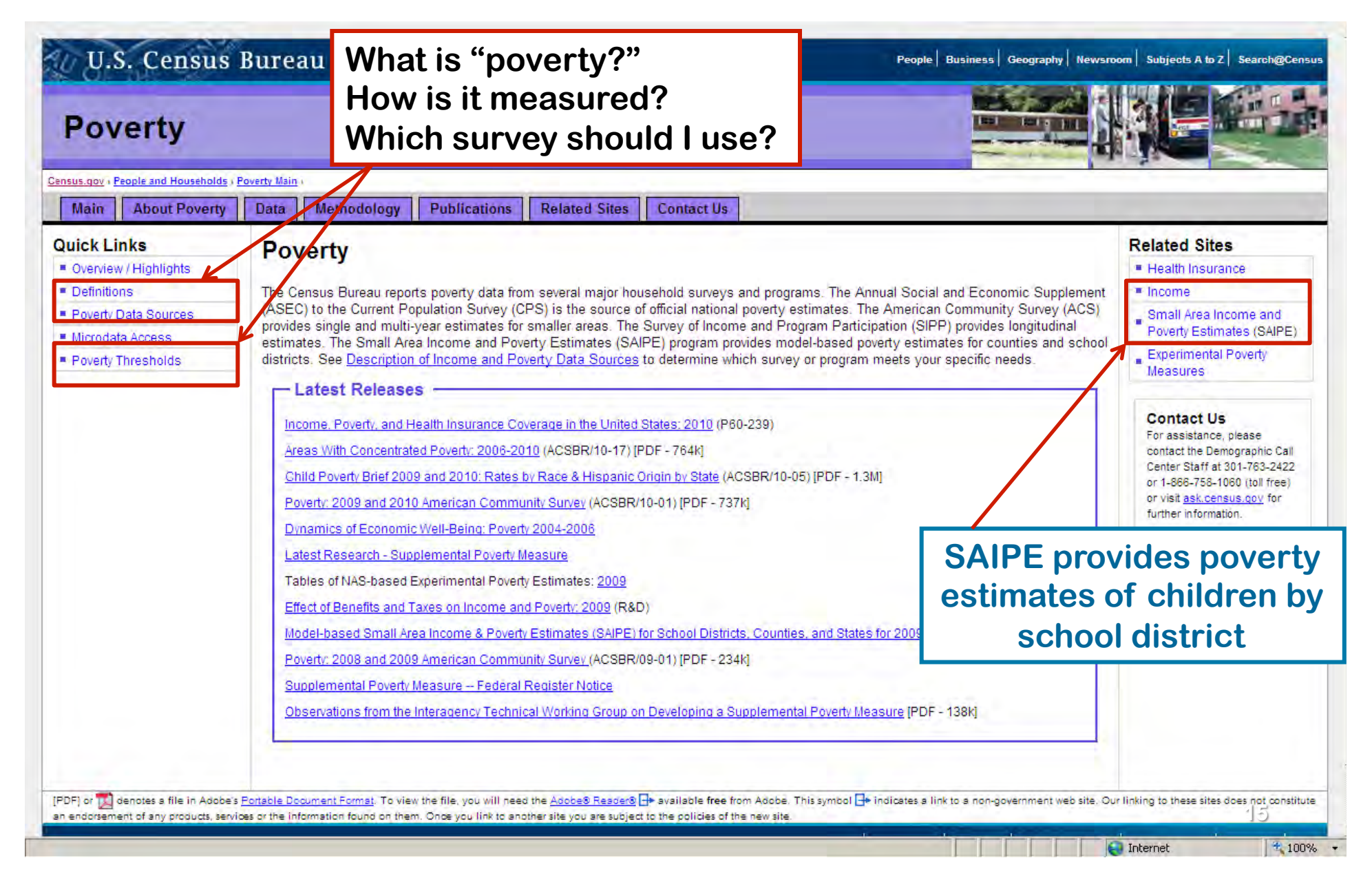

American FactFinder Three Simple Things You Need to Know Before Embarking on Your Search

- 1. What is Census geography?
- 2. What's the difference between race and ethnicity?
- 3. Which demographic program should I use?

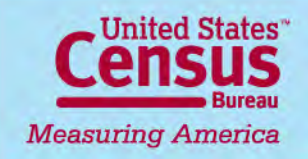

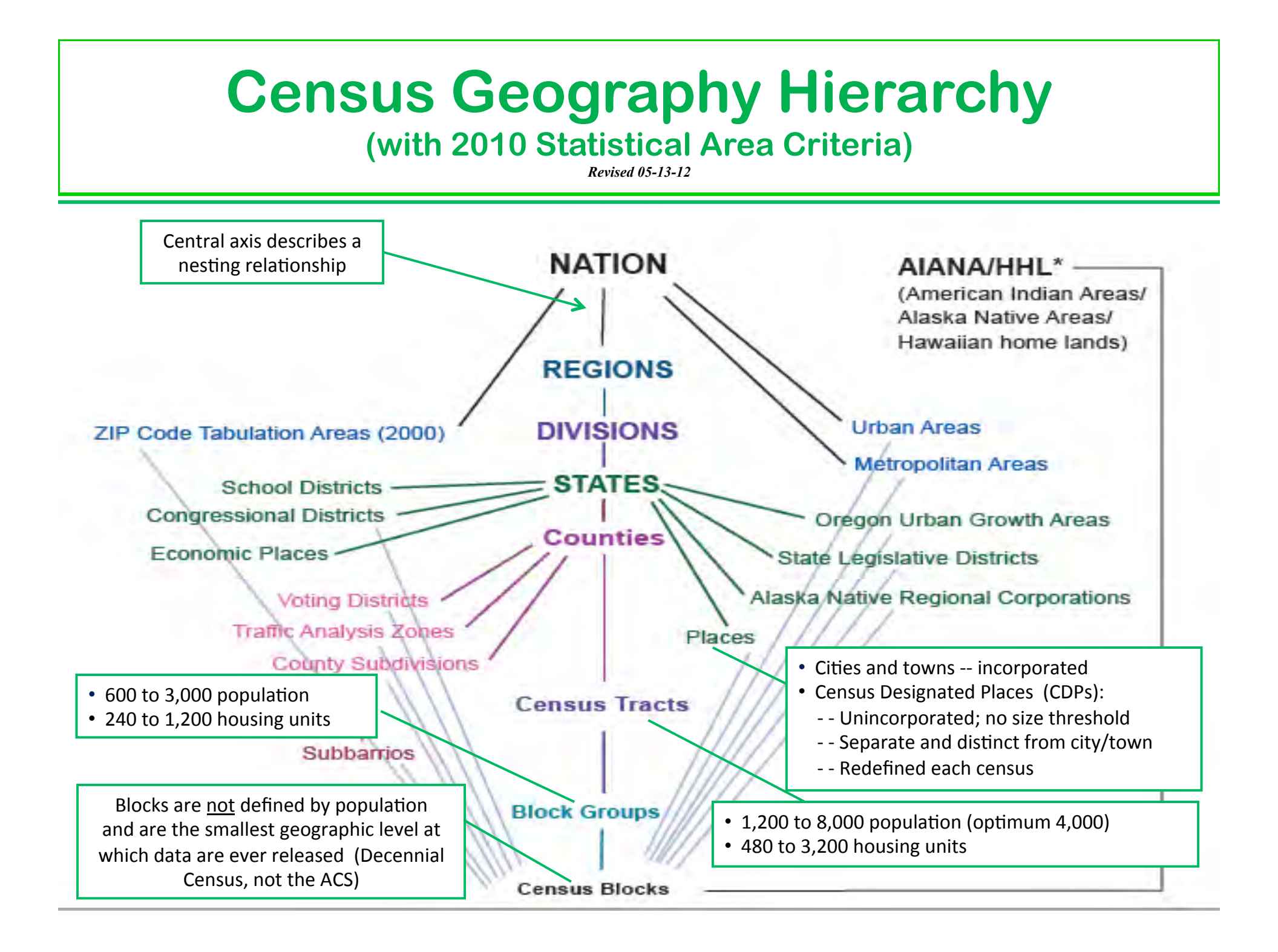

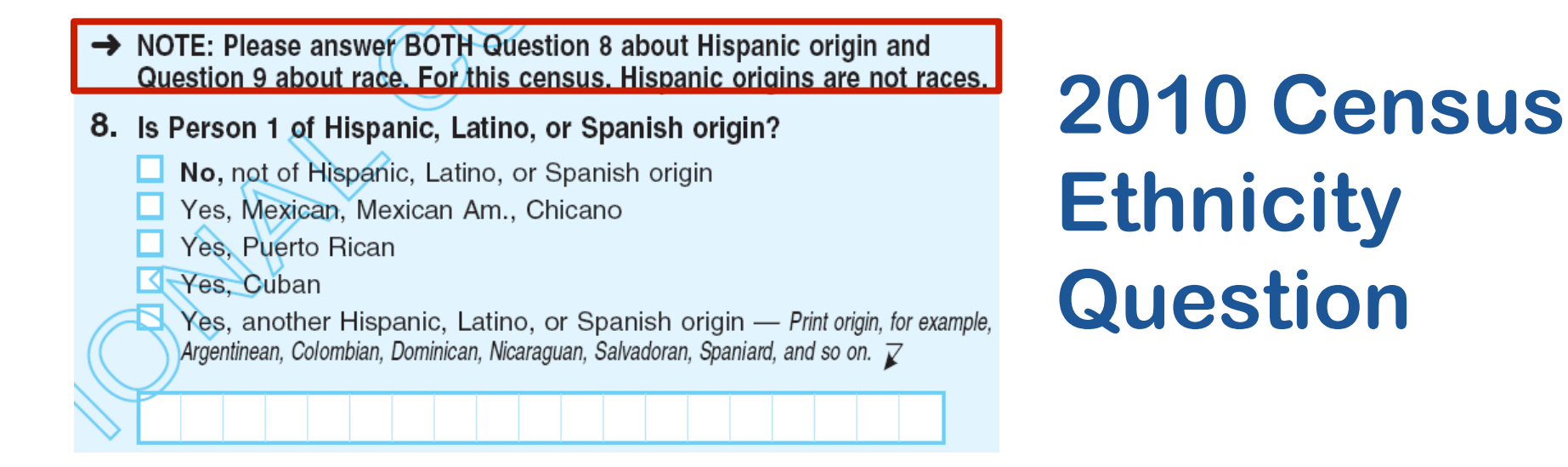

### 2010 Census Race Question

| 9. | • What is Person 1's race? Mark X one or more boxes.                              |       |                |      |      |       |       |       |     |      |      |     |       |       |      |        |       |      |       |
|----|-----------------------------------------------------------------------------------|-------|----------------|------|------|-------|-------|-------|-----|------|------|-----|-------|-------|------|--------|-------|------|-------|
|    | White                                                                             |       |                |      |      |       |       |       |     |      |      |     |       |       |      |        |       |      |       |
|    | Black, African Am., or Negro                                                      |       |                |      |      |       |       |       |     |      |      |     |       |       |      |        |       |      |       |
|    | 🔲 American Indian or Alaska Native — Print name of enrolled or principal tribe. 🏹 |       |                |      |      |       |       |       |     |      | 9. 🖌 |     |       |       |      |        |       |      |       |
|    |                                                                                   |       |                |      |      |       |       |       |     |      |      |     |       |       |      |        |       |      |       |
|    |                                                                                   | Asia  | ın Ir          | ndia | an   | Ι     |       | Japa  | ane | se   |      | Na  | tive  | На    | waii | an     |       |      |       |
|    |                                                                                   | Chir  | nese           | Э    |      | I     |       | Kore  | ean |      |      | Gu  | ama   | ania  | n o  | r Cł   | nam   | orro | )     |
|    |                                                                                   | Filip | ino            |      |      | - 0   |       | Viet  | nam | iese | 9    | Sa  | moa   | an    |      |        |       |      |       |
|    |                                                                                   | Othe  | ər A           | sia  | n —  | - Pr  | int r | ace,  | for |      |      | Oth | ner   | Pac   | ific | Isla   | nde   | er — | Print |
|    |                                                                                   | exan  | nple,<br>stani | Hm   | nong | , La  | otiar | n, Th | ai, | _    |      | rac | e, fo | r exa | ampl | e, Fij | jian, | Tong | gan,  |
|    |                                                                                   | rans  | statii,        | , 08 | anno | Juiai | 1, ai | iu so | on. | K    |      | anu | 150   | on.   | K    |        |       |      |       |
|    |                                                                                   |       |                |      |      |       |       |       |     |      |      |     |       |       |      |        |       |      |       |
|    | □ Some other race — Print race. <i>▼</i>                                          |       |                |      |      |       |       |       |     |      |      |     |       |       |      |        |       |      |       |
|    |                                                                                   |       |                |      |      |       |       |       |     |      |      |     |       |       |      |        |       |      |       |

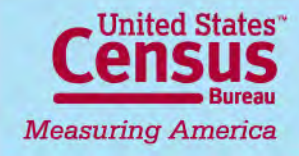

### 2010 Census Questionnaire Topics

- (Name)
- Sex
- Age
- Date of birth
- Ethnicity

- Race
- Relationship of people within household
- Rent / own house (tenure)
- (Coverage questions)

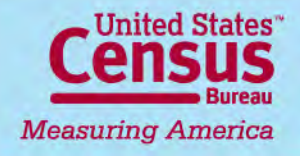

### 2010 Census Data Release Schedule

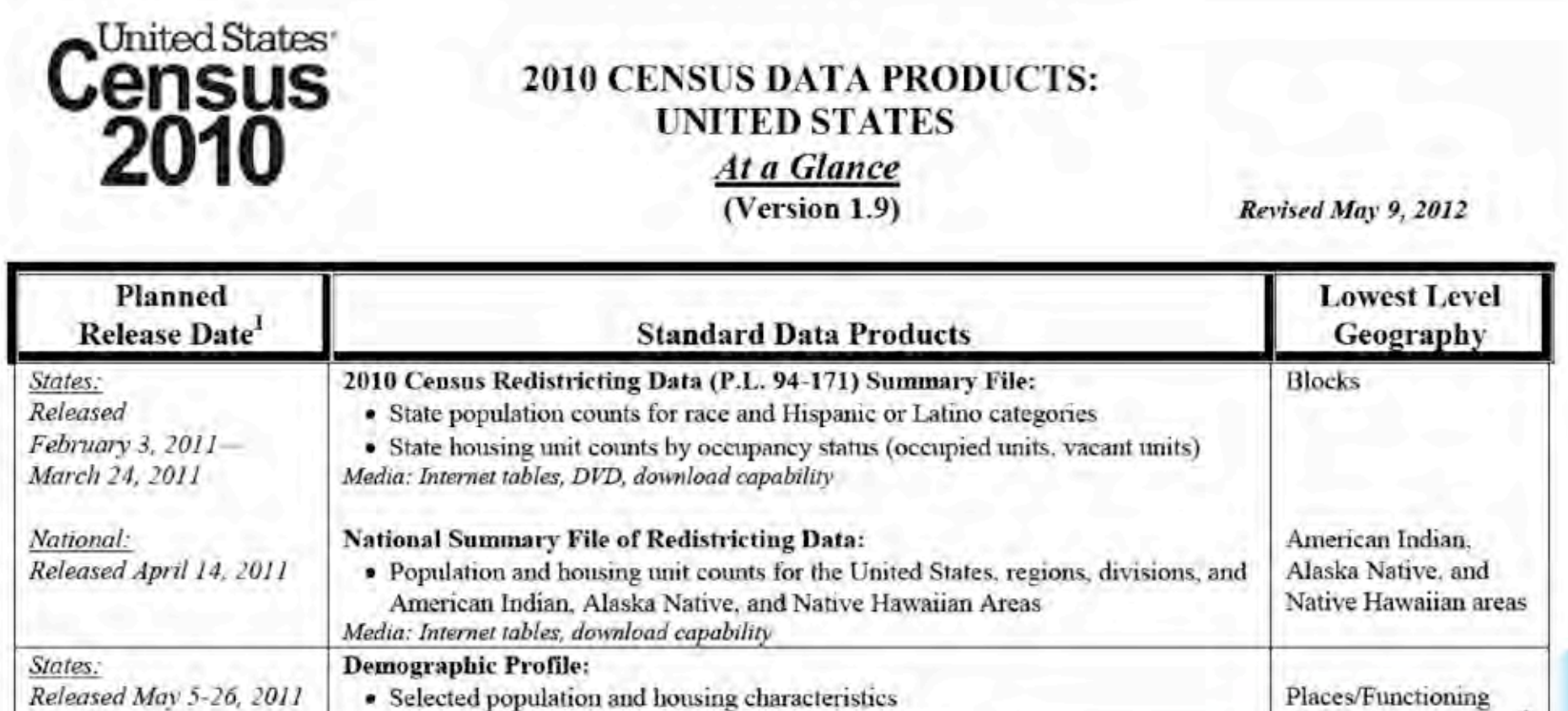

Includes Congressional Districts of the 111<sup>th</sup> Congress

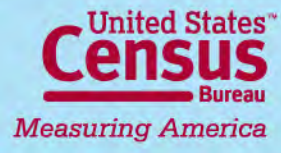

National.

Minor Civil Divisions2

### Population Estimates Intercensal Year Releases

- Population counts
  - Nation - age, sex, race, and Hispanic origin
  - States - age, sex, race, and Hispanic origin
  - Counties - age, sex, race, and Hispanic origin
  - Incorporated places - total population only
- Housing unit counts
  - States
  - Counties

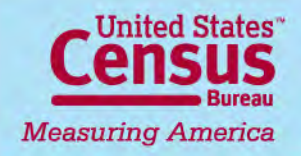

### Population Estimates Release Schedule

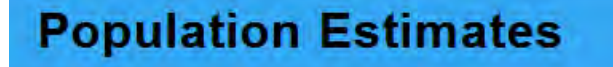

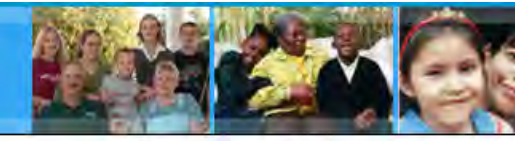

Census.gov > People and Households > Populations Estimates Main > Schedule of New Estimates

Main About Estimates Data Methodology Research Related Sites Contact Us

#### **Schedule of New Estimates**

The annual population and housing unit estimates are released on a flow basis throughout the year, beginning with the national and state total estimates release in December and ending with the state and cou housing unit estimate release during the following summer.

| Population Detail                                                                                         | Latest Data Available | Date of Next Release (7/1/2011 data) |
|----------------------------------------------------------------------------------------------------|-----------------------|--------------------------------------|
| National and State population and demographic components of population change                             | 7/01/2011             | 12/2012 (7/01/2012 data)             |
| Puerto Rico Commonwealth population estimates                                                             | 7/01/2011             | 12/2012 (7/01/2012 data)             |
| State and Puerto Rico Commonwealth population 18 and over                                                 | 7/01/2011             | 1/2013 (7/01/2012 data)              |
| County population and demographic components of population change                                         | 7/01/2009             | 4/2012                               |
| Puerto Rico municipio population                                                                          | 7/01/2009             | 4/2012                               |
| Metropolitan and micropolitan statistical area population and demographic components of population change | 7/01/2009             | 4/2012                               |
| National population by age, sex, race, and Hispanic origin                                                | 7/01/2009             | 5/2012                               |
| State population by age, sex, race, and Hispanic origin                                                   | 7/01/2009             | 5/2012                               |
| Puerto Rico Commonwealth population by age and sex                                                        | 7/01/2009             | 5/2012                               |
| County population by age, sex, race, and Hispanic origin                                                  | 7/01/2009             | 5/2012                               |
| Puerto Rico municipio population by age and sex                                                           | 7/01/2009             | 5/2012                               |
| National, State, and County housing units                                                                 | 7/01/2009             | 6/2012                               |
| Incorporated place and minor civil division population                                                    | 7/01/2009             | 6/2012                               |
| Source: U.S. Census Bureau, Population Division<br>Questions? / 1-866-758-1060                            |                       |                                      |

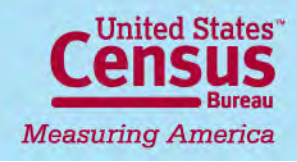

### American Community Survey (ACS) Content

- Four types of characteristics
  - Social
  - Economic
  - Housing
  - Demographic
- Characteristics, <u>not</u> population counts

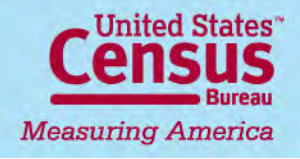

#### **Topics Covered by the ACS**

| 01 = Age and Sex                                        | 15 = Educational Attainment                               |
|---------------------------------------------------------|-----------------------------------------------------------|
| 02 = Race                                               | 16 = Language Spoken at Home and Ability to Speak English |
| 03 = Hispanic or Latino Origin                          | 17 = Poverty                                              |
| 04 = Ancestry                                           | 18 = Disability                                           |
| 05 = Foreign Born, Citizenship; Year of Entry; Nativity | 19 = Income (Households and Families)                     |
| 06 = Place of Birth                                     | 20 = Earnings and Income (Individuals)                    |
| 07 = Residence 1 Year Ago; Migration                    | 21 = Veteran Status                                       |
| 08 = Journey to Work; Workers; Commuting                | 22 = Food Stamps                                          |
| 09 = Children; Household Relationship                   | 23 = Employment Status; Work Experience; Labor Force      |
| 10 = Grandparents; Grandchildren                        | 24 = Industry & Occupation; Class of Worker               |
| 11 = Household Type; Family Type; Subfamilies           | 25 = Housing                                              |
| 12 = Marital Status and History                         | 26 = Group Quarters                                       |
| 13 = Fertility                                          | 27 = Health Insurance                                     |
| 14 = School Enrollment                                  | 99 = Imputation table for any topic                       |
|                                                         |                                                           |

#### Proposed Content Updates for 2013

- Computer and internet usage
- Food stamps (Supplemental Nutritional Assistance Program SNAP)
- Parental place of birth
- Veteran's status
- Wages, salary, and property income

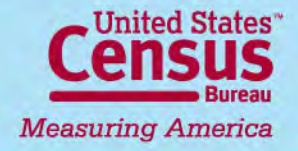

Later this year Available now

| Data                               | Population   | Year of Data Release 🗸 🗸   |      |                |                |                |                |                |                |  |  |  |  |
|------------------------------------|--------------|----------------------------|------|----------------|----------------|----------------|----------------|----------------|----------------|--|--|--|--|
| Product                            | Threshold of | 2006                       | 2007 | 2008           | 2009           | 2010           | 2011           | 2012           | 2013           |  |  |  |  |
| (release<br>month)                 | Area         | Year(s) of Data Collection |      |                |                |                |                |                |                |  |  |  |  |
| 1-Year<br>Estimates<br>(September) | 65,000 +     | 2005                       | 2006 | 2007           | 2008           | 2009           | 2010           | 2011           | 2012           |  |  |  |  |
| 3-Year<br>Estimates<br>(October)   | 20,000 +     |                            |      | 2005 -<br>2007 | 2006 -<br>2008 | 2007 -<br>2009 | 2008 -<br>2010 | 2009 -<br>2011 | 2010 -<br>2012 |  |  |  |  |
| 5-Year<br>Estimates<br>(December)  | All Areas*   |                            |      |                |                | 2005 -<br>2009 | 2006 -<br>2010 | 2007 -<br>2011 | 2008 -<br>2012 |  |  |  |  |

\* All Areas = All legal, administrative, and statistical geographic areas down to the block group level.

\* Zip Code Tabulation Area (ZCTA) estimates will first be available in 2012, with the 2007-2011 estimates.

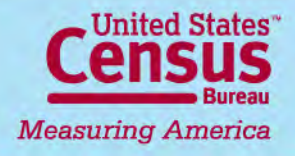

# Support

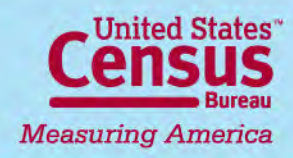

## **ACS Compass Products**

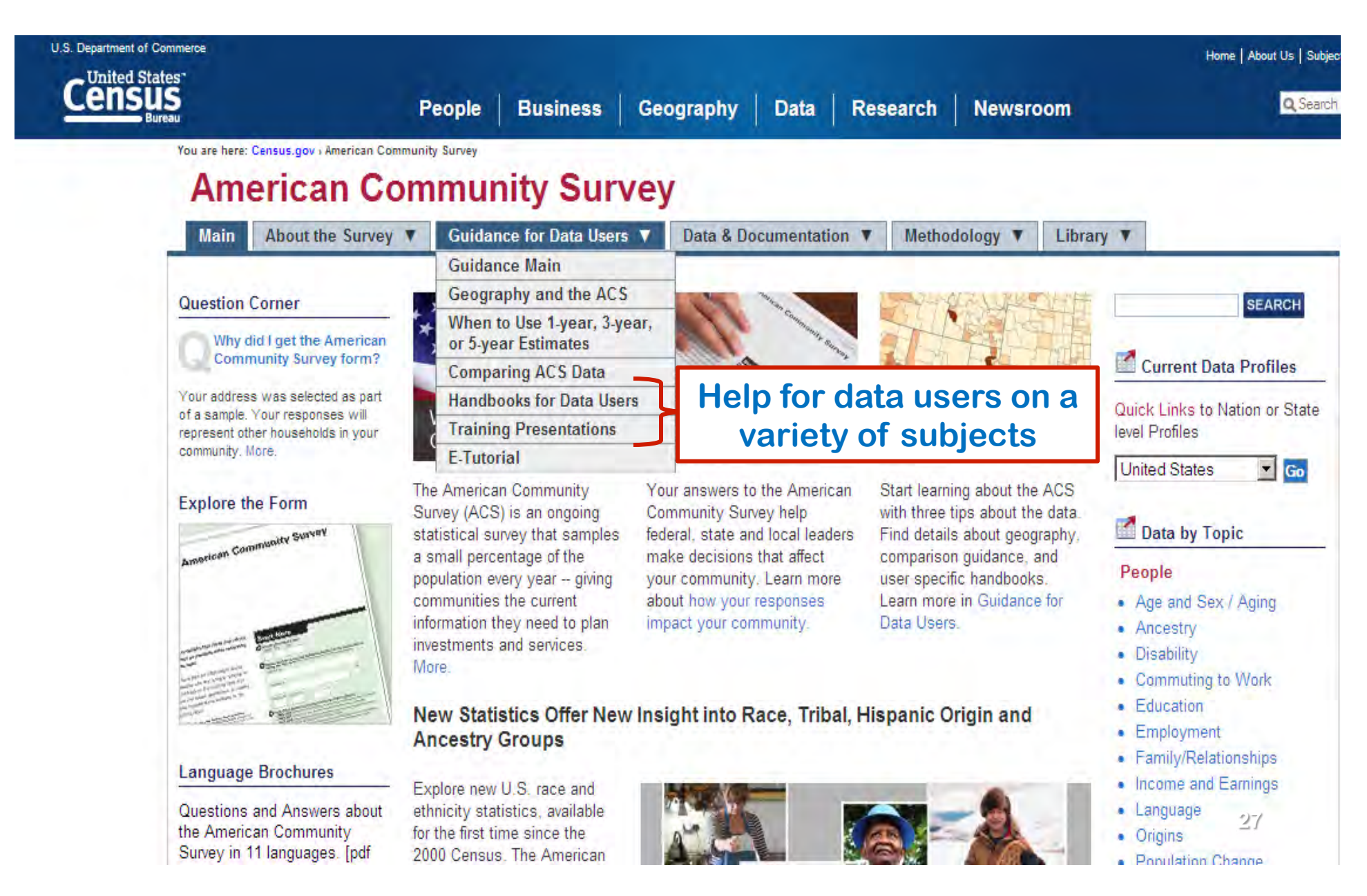

### Intended Audiences ACS Compass Handbooks

- General Data Users
- Businesses
- High School Teachers
- Congress
- Federal Agencies
- Media
- PUMS Users
- Researchers

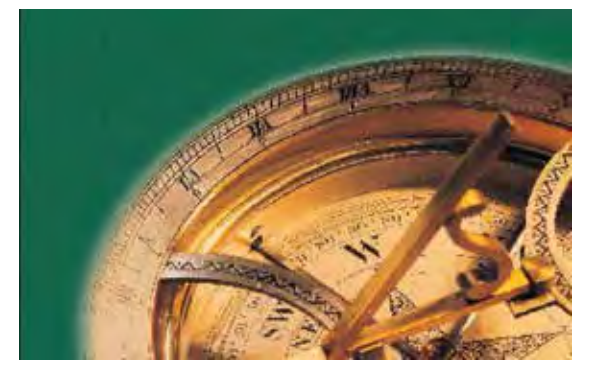

- Rural Areas
- State and Local Governments
- American Indian and Alaska Native Populations
- Puerto Rico Community Survey

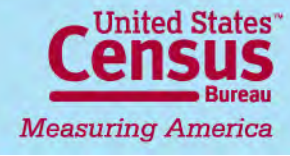

#### ACS Training Presentations with Speaker Notes

#### **Training Presentations**

An Overview of the American Community Survey [PPT 5.0MB]

#### E-Tutorial

Basics of the American Community Survey program and website, with information on content, survey methodology, and data products. How the ACS supplements the 10-year census with continuous social, economic, housing, and demographic data.

#### Data Products from the American Community Survey [PPT 2.4MB]

#### Speaker Notes [PDF 53KB]

Speaker Notes [PDF 52KB]

Examples and suggestions for using 4 types of data profiles, 4 types of tables, thematic maps, and Public Use Microdata Sample (PUMS) Files. How period estimates and sampling error measures could affect your results.

#### Things that May Affect the Estimates from the American Community Survey [PPT 215KB]

#### Speaker Notes [PDF 60KB]

Because the American Community Survey is a sample survey, sampling error is inevitable. How 4 different measures of sampling error are calculated, what they mean, and how you can use them to draw appropriate conclusions. Plus a brief look at non-sampling error and population controls.

#### Understanding Multiyear Estimates from the American Community Survey [PPT 592KB]

#### Speaker Notes [PDF 49KB]

Explains 1-year, 3-year, and 5-year period estimates and when to use each one. Introduction to interpreting the data and making comparisons using multiyear estimates.

#### Geographic Areas and Concepts for the American Community Survey [PPT 2.3MB]

#### Speaker Notes [PDF 45KB]

Get the most out of ACS data by knowing how geographic areas are defined in different ways and different estimates. The difference between legal and administrative areas is important.

Introduction to the Public Use Microdata Sample (PUMS) File from the American Community Survey [PPT 612KB] Speaker Notes [PDF 44KB] Reasons to access PUMS data for small or unique population groups and housing characteristics.

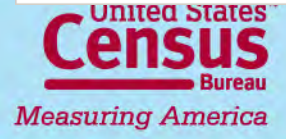

### **ACS Questionnaires**

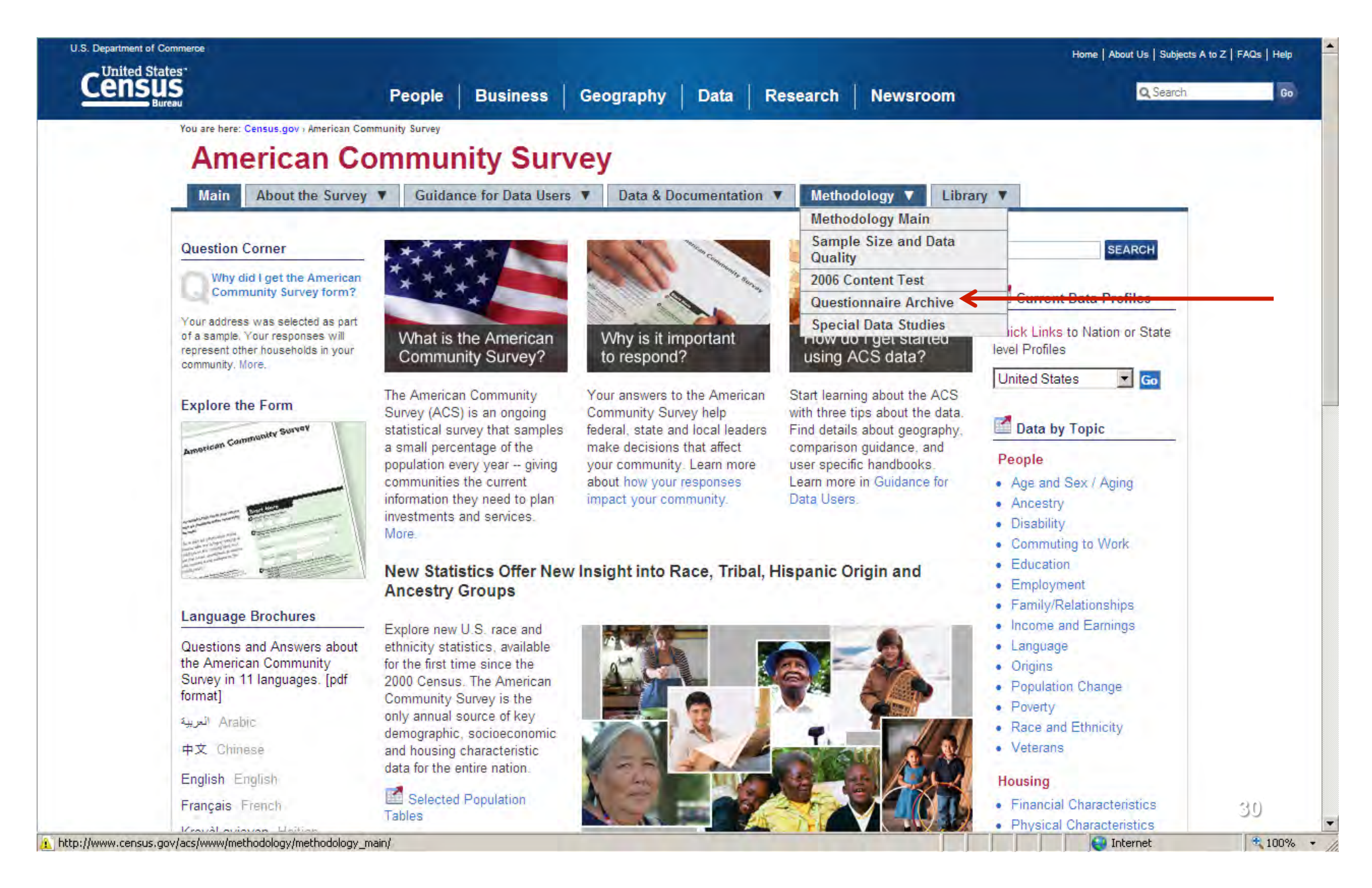

# **Comparing ACS Estimates**

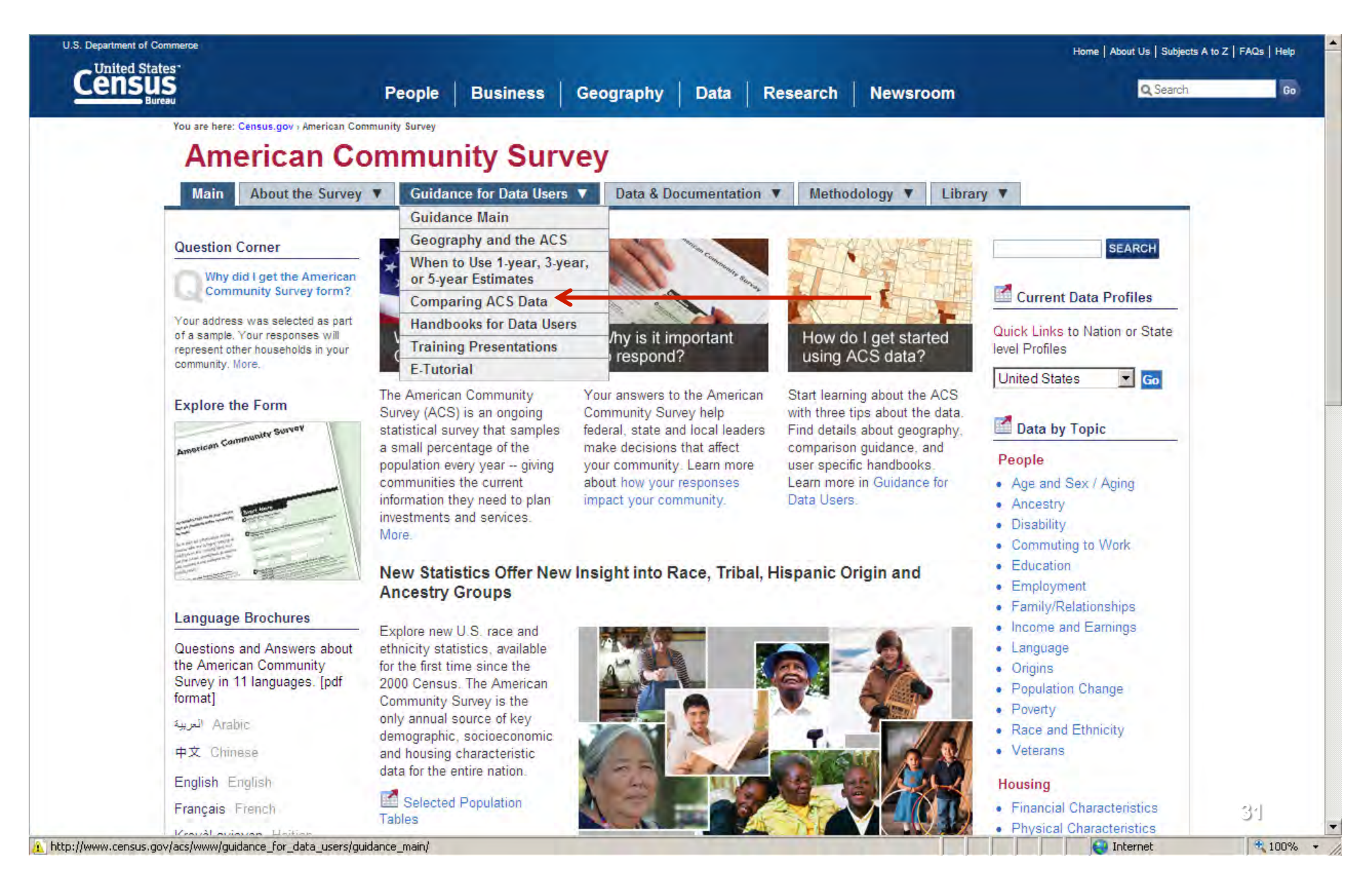

# **Comparing ACS Estimates**

|                                                     | vlars/www.louidance.for.data_users/comparing_data/                                                                                                    |                   | -                       | • X Live Search           |
|-----------------------------------------------------|----------------------------------------------------------------------------------------------------|-------------------|-------------------------|---------------------------|
|                                                     | nats/www.galaance_or_data_asets/companing_aata/                                                                                                    |                   |                         | I w laws source           |
| CB Comparing ACS Data                               |                                                                                                    |                   |                         | 🏠 • 🗟 - 🖨 •               |
| U.S. Department of Commerce                         |                                                                                                    |                   |                         | Home   About Us   Subject |
| Census                                              | People Business Geography Data Rese                                                                                                    | arch News         | room                    | Q Search                  |
| u are here: <u>Census.gov</u> ) <u>American Com</u> | unity Survey - Guidance for Data Users: Comparing ACS Data                                                                                                    |                   |                         |                           |
| Main About the Survey                               | Guidance for Data Users V Data & Documentation V Methodology V                                                                                                 | Library <b>T</b>  |                         |                           |
| Guidance Main                                       | Comparing ACS Data                                                                                                    |                   |                         |                           |
| Geography and the ACS                               | 🖶 Print   🚼 Share this page   🛃 Connect with us                                                                                                    | _                 |                         |                           |
| When to Use 1-year, 3-year, or 5-year Estimates     | The strength of the American Community Survey is in estimating characteristic distributions.<br>medians, and rates rather than estimates of population totals. | We recommend      | users compare derived m | easures such as perco     |
| Comparing ACS Data                                  |                                                                                                    |                   |                         |                           |
| ACS/Census Table<br>Comparisons                     | American Community Survey 1-Year estimates with other data ?                                                                                                   |                   | • Table-specific G      | uidance                   |
| 2010                                                |                                                                                                    | >                 | O Topic-specific Gu     | uidance (by year)         |
| 2009                                                | * ACS 1-year estimates with Census 2000                                                                                                    | O Comparison Quic | k Guide (2009)          |                           |
| 2008                                                | * ACS 1-year estimates from different years.                                                                                                    |                   |                         |                           |
| 2007                                                | ▲ Use Caution: Because ACS variables change over time, some areas and                                                                                          |                   |                         |                           |
| 2006                                                | subjects must be compared with caution, or not compared at all.                                                                                                |                   |                         |                           |
| Handbooks for Data Users                            | Use the left navigation to get yearly guidance on specific topics/subjects                                                                                     |                   | 32                      |                           |
| Testatue Descentations                              |                                                                                                    |                   |                         |                           |

### Comparing ACS Estimates: Three Possible Outcomes

#### Comparing 2010 American Community Survey Data

🖶 Print | 🚹 Share this page | 🛨 Connect with us

The 2009 ACS and 2010 ACS 1-year estimates use a different Census base year for the population estimates used in the ACS weighting. As a result, users should use caution when making comparisons across years. Specifically, estimates of the number of people in a given location (population size) are not strictly comparable between these two years. In general, the change to more current population estimates is not expected to have a meaningful impact in the percent distributions, rates, or ratios for non-demographic characteristics for many of the largest geographic areas. The Census Bureau is currently researching the effect on these distributions. For more details, visit the ACS Research Note <u>Change in Population Controls</u>.

Guidance on comparing 2005-2007 ACS 3-year estimates to 2008-2010 ACS 3-year estimates

| Subject<br>Area <sup>1*</sup> | 2010 ACS 1-Year,<br>2008-2010 ACS 3-Year, and 2006-2010 ACS 5-<br>Year with Census 2000 | 2010 ACS 1-Year with 2009 ACS 1-Year | 2010 ACS 1-Year, 2008-2010 ACS 3-Year,<br>and 2006-2010 ACS 5-Year with 2010<br>Census |  |  |
|-------------------------------|-----------------------------------------------------------------------------------------|--------------------------------------|----------------------------------------------------------------------------------------|--|--|
| + Age and Sex (01)            |                                                                                         |                                      |                                                                                        |  |  |
| + Race (02)                   |                                                                                         |                                      |                                                                                        |  |  |
| + Hispanic Origin (03)        |                                                                                         |                                      |                                                                                        |  |  |

+ Industry & Occupation; Class of Worker (24)

#### - Housing (25)

| Торіс                         | 2010 ACS with Census 2000               | 2010 ACS 1-Year with 2009 ACS 1-<br>Year | 2010 ACS with Census 2010                       |
|-------------------------------|-----------------------------------------|------------------------------------------|-------------------------------------------------|
| Bedrooms                      | Compare with Caution ( <i>Details</i> ) | Compare with Caution ( <i>Details</i> )  | The question was not asked in the 2010 Census   |
| Contract<br>and Gross<br>Rent | Do Not Compare ( <i>Details</i> )       | Compare with Caution (Details)           | The question was not asked in the 2010 Census   |
| Cost of<br>Utilities          | Compare 3                               | Compare with Caution (Details)           | The question was not asked in 纷e<br>2010 Census |

### Aggregating ACS Estimates How to Calculate the New MOE

| Geography | Estimate | Margin of Error |
|-----------|----------|-----------------|
| Tract 1   | 5,264    | +/- 1,624       |
| Tract 2   | 6,508    | +/- 1,395       |
| Tract 3   | 4,364    | +/- 1,026       |
| Tract 4   | 6,865    | +/- 1,909       |
| TOTAL     | 23,001   | +/- 5,954       |

Apply the formula:

$$MOE_{agg} = \pm \sqrt{\sum_{c} MOE_{c}^{2}}$$

New Estimate = 23,001 Equa New MOE = +/- 3,046 Less

Equal to the sum of the estimates Less than the sum of the MOEs

The estimates in this example are fictitious. Note the ACS easy calculator next slide.

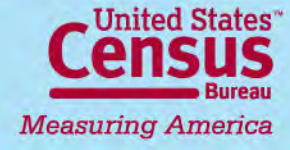

### Oklahoma Department of Commerce ACS Calculator (the easy way!)

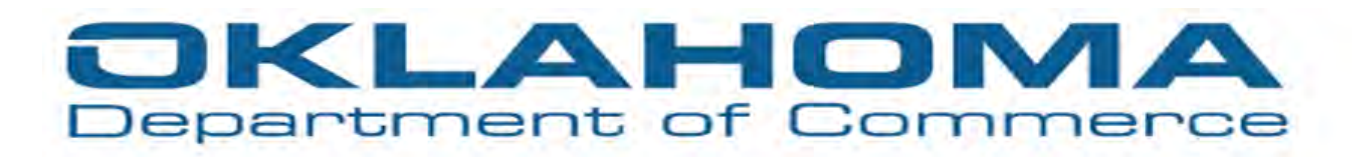

#### American Community Survey Calculators

Last updated: December 6, 2010

For further information, please contact: Oklahoma Department of Commerce Steve Barker E-mail: steven\_barker@okcommerce.gov Phone: 1-405-815-5182 or 1-800-879-6552 www.okcommerce.gov 
 Quick Links

 ACS Made Easy

 Change Confidence Interval to 95% or 99% - Values

 Change Confidence Interval to 95% or 99% - Percentages

 Add ACS estimates together - Values

 Add ACS estimates together - Percentages

 Calculate a ratio

 Change a value to a percentage

 Change a percentage to a value

 Calculate percent change or percent difference

 Full text of Census advice used to develop these calculators

 Additional Information

Contact Info 🖉 ACS made easy 🏑 Confidence Interval - Value 🧹 Confidence Interval - Percent 🛒 Adding Data - Valu

#### www.okcommerce.gov/data-and-research/demographics-and-population-data/

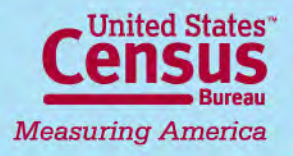

U.S. Census Bureau

People Business Geography Newsroom Subjects A to Z Search@Census

Cartographic Products Geography

Census Bureau Map Products

Welcome to the Census Bureau Map Products page. Census Bureau maps are organized into two categories: <u>Reference Maps</u> and <u>Thematic Maps</u>. Select the description link located beneath each map title to access more information about each map. To view or download maps, select a vintage. Note: The maps listed on this Web page are designed to be viewed with ADOBE Reader versions 4 and 5. If you do not have ADOBE Reader, you can download it for free from <u>ADOBE</u>

Airport Blvd

6053

NEW PLOOD

- · How to Find the Maps you Need
- How to Print Large Format PDF Map Files [PDF]
- <u>Viewing Tips for PDF Map Files</u> Contains plotter specification information
- <u>Viewing the thumbnail images</u> for the 1990 Census Tract PDF Map files.

**REFERENCE MAPS** (description)

#### 2010 Census Reference

- <u>Census Tract Reference Maps</u>
- P.L.94-171 County Block Maps
- P.L.94-171 VTD/SLD Reference Maps
- School District Reference Maps
- 2010 Census Local Census Offices with Ty

2010 Reference MapsCensus Tracts

County / Blocks

6061

6062

the she she

22

No

607

J Hart Clinton Dr

Home page > Geography > Maps and Mapping Resources > Map Products (this page) > (select type of map) > (select state) > (select county) > open 000.pdf (index map) and zoom in to determine map sheet (or inset) > back out > select map sheet (or inset)

6054

101

6058

6059

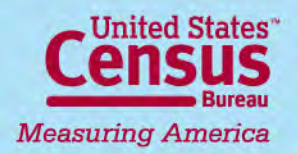

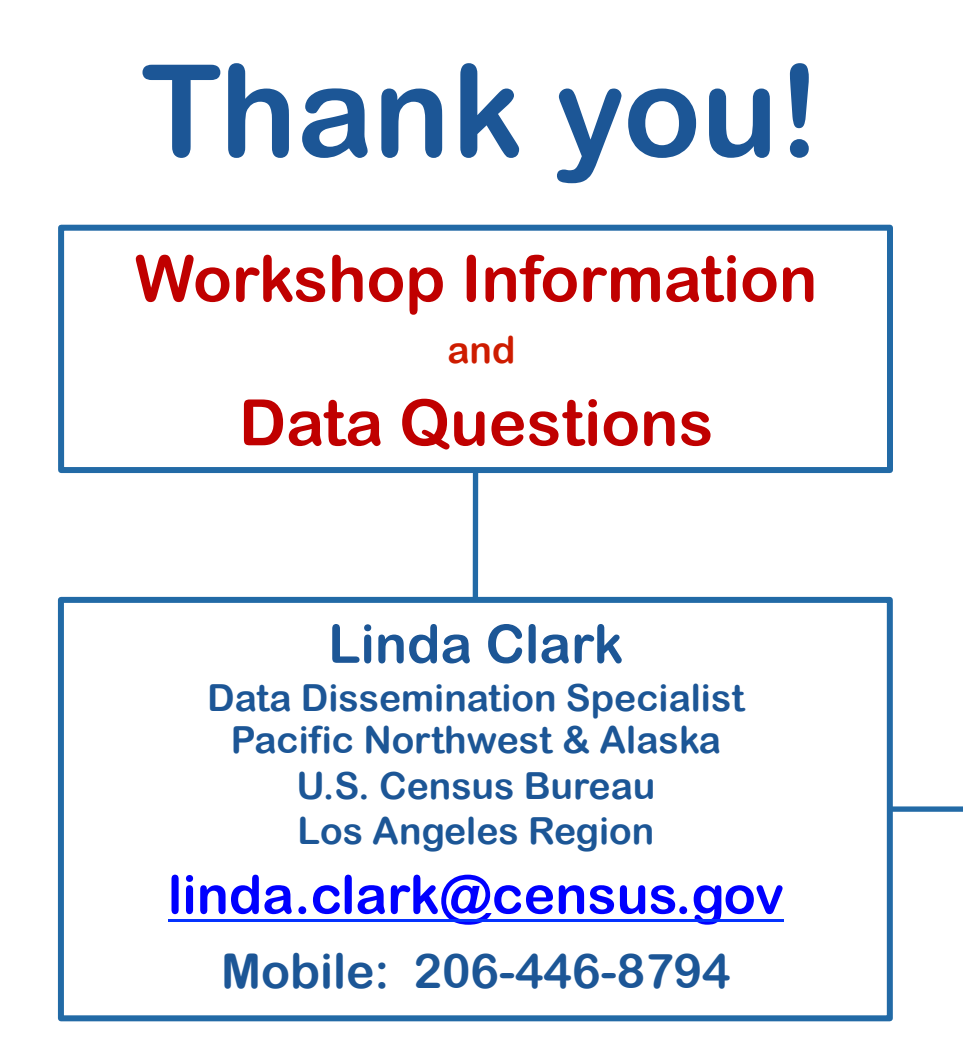

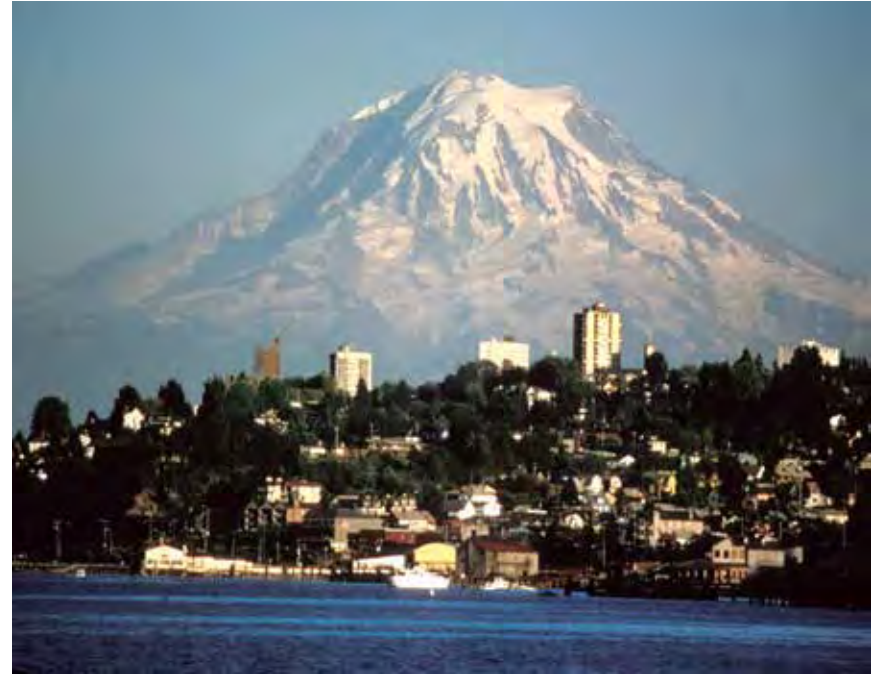

Los Angeles Regional Office 818-267-1725 or 888-806-6389 (toll-free )

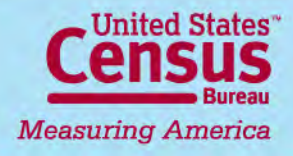